# NARUDŽBA KUPCA

Video uputa za ovaj dokument dostupna je na našem <u>YouTube</u> kanalu na linku: [Veleprodaja] Narudžba kupca

#### Veleprodaja\Izlazni dokumenti\Narudžba kupca

Narudžba kupca je dokument kojim se evidentira narudžba, isporuka i raspoloživost robe. Narudžba rezervira količine na lageru. Mjesto u izborniku:

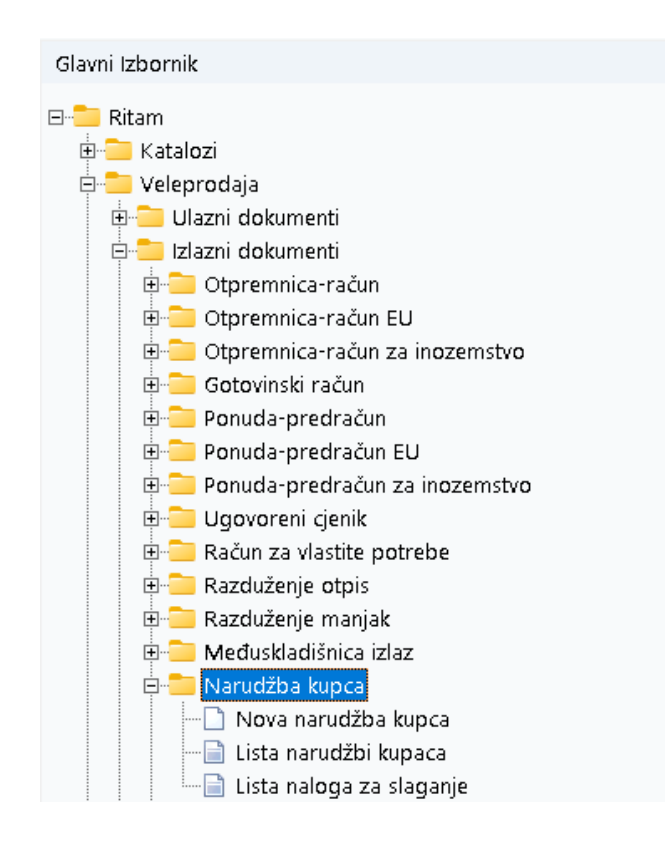

## Sadržaj

| Nova narudžba kupca                | 2 |
|------------------------------------|---|
| Zaglavlje narudžbe kupca:          | 3 |
| Stavke narudžbe kupca:             | 3 |
| Akcije na dokumentu                | 4 |
| Lista narudžbi kupaca              | 6 |
| Status narudžbe                    | 6 |
| Lista naloga za slaganje           | 7 |
| Oblici dokumenta ponuda-predračun: | 7 |

## Nova narudžba kupca

|                            |                                                     |      |          |          |                        |                                                 |         |               | ×            |
|----------------------------|-----------------------------------------------------|------|----------|----------|------------------------|-------------------------------------------------|---------|---------------|--------------|
| Narudžba kupo              | a                                                   |      |          |          |                        |                                                 |         |               |              |
| Radna jedinica: 🔽<br>Broj: | 003;Velinac ····<br><auto> Datum: 14.03.2024</auto> |      |          | Mje      | Kupac:<br>sto otpreme: | 00001 ;Triton Hotel<br>00001 ;Trinity City Hote | :       |               |              |
| Status: 🕕                  | izradi 👻                                            |      |          | Rok      | ;<br>rezervacije:      | 1                                               | Da      | itum isporuke | 14.03.2024 💌 |
| Rad sa cjenikom: 🗌         | Cjenik: cjenik1 ····                                |      |          | к        | .om. naplate:          | Neki …                                          | Kom. ob | ilaska: Nepo: | znat ···     |
| Napomena:                  |                                                     |      |          |          |                        |                                                 |         |               |              |
|                            | ártikal (2 redak)                                   |      |          | Količina |                        |                                                 |         |               |              |
| Šifra                      | Naziv                                               | J.M. | Naručena | Složena  | Želiena                | PC                                              | RB1(%)  | PDV(%)        | Ukupno       |
| 02375                      | Alge                                                | KG   | 10,00    | 0,00     | 10,00                  | 3,25                                            | 0,00    | 25,00         | 40,63        |
| 02525                      | APOLLO 50 SC                                        | KOM  | 5,00     | 0,00     | 5,00                   | 1.500,00                                        | 100,00  | 25,00         | 0,00         |
|                            |                                                     |      |          |          |                        |                                                 |         |               |              |
| Više akcija                |                                                     |      |          |          |                        |                                                 |         | OK            | Odustani     |

Označena su polja: Zaglavlje narudžbe kupca, Stavke narudžbe kupca, te izbornik "Više akcija…", kojim postaje dostupan unos rabata za stavke:

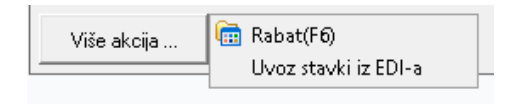

#### Zaglavlje narudžbe kupca:

- Radna jedinica: Radna jedinca s koje šaljemo ponudu, vidi<u>Help\Detaljne</u> upute\Katalozi\Podešavanje sustava
- Broj: Automatski generiran broj dokumenta
- Datum: datum izrade narudžbe kupca
- **Status**: U izradi zadani status. Označava da komercijalist još popunjava narudžbu. Dozvoljena izmjena. Dozvoljeno storniranje
- Rad s cjenikom: odabir za rad s predefiniranim cjenikom
- **Cjenik**: Cjenik koji želimo koristit, vidi <u>Help\Detaljne upute\Veleprodaja\Izlazni</u> <u>dokumenti\Ugovoreni cjenik</u>
- Napomena: slobodan unos teksta ili odabir iz predloška
- Kupac: šifra i naziv partnera, vidi <u>Help\Detaljne upute\Katalozi\Partneri</u>
- Mjesto otpreme: šifre i naziv mjesta otpreme, vidi <u>Help\Detaljne upute\Katalozi\Partneri</u>
- Rok rezervacije: služi za izračun datuma do kojeg vrijedi rezervacija
- Datum isporuke: ne smije biti manji od datuma otpremnice-računa
- Kom. naplate: Komercijalist naplate, odabir, vidi <u>Help\Detaljne upute\Katalozi\Partneri</u>
- Kom. obilaska: Komercijalist obilaska, odabir, vidi Help\Detaljne upute\Katalozi\Partneri

#### Stavke narudžbe kupca:

- Artikl:
  - Šifra: unos je obavezan
  - Naziv: unos je obavezan
  - o J.M: jedinica mjere
- Količina:
  - Naručena: unos je obavezan, količina koju je kupac naručio
  - Složena: Roba koja će biti isporučena
  - Željena: željena količina (količina koju je kupac želio kupiti, ali je nismo imali na lageru)
- PC (prodajna cijena): ponuđena cijena artikla može se promijeniti
- RB1 (rabat količinski): iz dokumenta dobavljača
- **RB2 (cassa sconto):** iz dokumenta dobavljača, vidljiv samo ako je uključen (zadana postavka je NE)
- **RB3 (akcijski rabat):** iz dokumenta dobavljača, , vidljiv samo ako je uključen (zadana postavka je NE)
- PDV: već definirano u tablici artikala
- Ukupno: ukupna cijena artikla

#### Akcije na dokumentu

Nakon unosa stavki u narudžbu kupca klikom gumba "OK" prelazimo u rad s dokumentom narudžbe:

| Šibenska 37<br>21000 Split<br>OIB: 383427391                   | 20                                                              | IBAN: H<br>PDV ID<br>www.rit          | R5524840<br>broj: HR3<br>am.hr | 00815175<br>18342739 | 71246<br>120 |          | IB<br>IB                                              | e-mail:<br>AN: HR702360<br>AN: HR802360 | ritam@ritam.h<br>0006724874768<br>0004523388778 |
|----------------------------------------------------------------|-----------------------------------------------------------------|---------------------------------------|--------------------------------|----------------------|--------------|----------|-------------------------------------------------------|-----------------------------------------|-------------------------------------------------|
| Triton<br>Pearse<br>10363                                      | Hotel<br>St, Dublin 2, D0                                       | )2 FW96                               | , Irs                          |                      |              |          |                                                       |                                         |                                                 |
| Narudžba                                                       | a kupca br.                                                     |                                       |                                |                      |              |          | Nedo                                                  | vršen do                                | okument                                         |
| <b>Radna jedinica:</b><br>Datum:<br>Rok rezervacije:<br>Kupac: | V003;Velinac<br>14.03.2024<br>15.03.2024<br>00001 Triton Hotel, | OIB 97301                             | 91723                          |                      | Mjesto ot    | preme:   | Trinity City  <br>Pearse St, [<br>Irska<br>00000Nepo; | Hotel<br>Dublin 2, D02 F<br>znato       | W96,                                            |
| Napomena:<br><b>STATUS:</b> U izra                             | di                                                              |                                       |                                |                      |              |          |                                                       |                                         |                                                 |
|                                                                |                                                                 |                                       | Količina<br>Želice Ma          |                      | 100          | VDO inun | - D-1-44                                              | BDV                                     |                                                 |
| Dy Čitus outikla                                               | hlowin ostiklo                                                  | D D D D D D D D D D D D D D D D D D D |                                |                      |              |          |                                                       |                                         |                                                 |

Označene su tri najbitnije akcije:

- Izmijeni (F3): izmjena trenutnih stavki u narudžbi, brisanje postojećih ili dodatak novih
- Usluge (F5): izmjena ili dodatak usluga u narudžbu
- Zaključi (F10): zaključenje dokumenta i pohrana podataka

U dokumentu su još dostupne akcije Tekst (F4), koja u narudžbu ubacuje tekst iz predloška ili slobodnim unosom i akcija Izvoz (F12), koja izvozi dokument u željenom obliku.

Po zaključenju dokumenta moguće je odabrati akciju Za slaganje (F6) kojom će se stavke iz narudžbe staviti na obradu skladištaru u obliku naloga za slaganje, ukoliko je potrebno, te će narudžba dobiti status "Za slaganje".

| Development 2<br>Šibenska 37<br>21000 Split<br>OB: 28242720420 | SWIFT: 454<br>IBAN: HR5524840081517571246<br>PDV ID broj: HR38342739120<br>www.ritam.br | tel: +385 98 767 224; fax: +1-212-987654:<br>e-mail: ritam@ritam.h<br>IBAN: HR7023600006724874765<br>IBAN: HB90236000045724874765 |
|----------------------------------------------------------------|-----------------------------------------------------------------------------------------|----------------------------------------------------------------------------------------------------|
| 018.30342733120                                                | www.ricdifi.in                                                                          | IDAN. 11(002300004323300773                                                                                                    |
| Triton Hotel                                                   |                                                                                         |                                                                                                    |
| Pearse St, Dublin<br>10363                                     | 2, D02 FW96, Irsł                                                                       |                                                                                                    |
| Narudžba kupca                                                 | br.000002                                                                               |                                                                                                    |
| Radna jedinica: V003;Velina                                    | C Miesto otor                                                                           | eme: Trinity City Hotel                                                                                                    |
| Rok rezervacije: 15.03.2024   Kupac: 00001 Tritor              | i Hotel, OIB 9730191723                                                                 | Pearse St, Dublin 2, D02 FW96,<br>Irska                                                                                           |

#### Lista narudžbi kupaca

**Opcije sa liste:** 

 Vezani dokument(F6):Opcija koja omogućava prikaza dokumenta koji je nastao iz narudžba kupca

|                                                         |                                                    | •          |           |                |                               |               |             |             |  |  |
|---------------------------------------------------------|----------------------------------------------------|------------|-----------|----------------|-------------------------------|---------------|-------------|-------------|--|--|
| 🛊 Novi (F2) 隆 Qtvori 🝳 Iraži (F5) 🔄 Yezni dokument (F6) |                                                    |            |           |                |                               |               |             |             |  |  |
| Za grupi                                                | Za grupiranje dovucite naslov željene kolone ovdje |            |           |                |                               |               |             |             |  |  |
| Radna j                                                 | Broj /                                             | Datum      | Šif. par. | Naziv partnera | Napomena                      | Izradio/la    | Dat. isteka | Status      |  |  |
| V003                                                    | 000001                                             | 12.03.2024 | 00001     | Triton Hotel   | Vezna faktura broj: 46-003-10 | Ritmić, Ritam | 13.03.2024  | Fakturirano |  |  |
| V003                                                    | 000002                                             | 14.03.2024 | 00001     | Triton Hotel   |                               | Ritmić, Ritam | 15.03.2024  | Stornirano  |  |  |
| V003                                                    | 000003                                             | 14.03.2024 | 00001     | Triton Hotel   |                               | Ritmić, Ritam | 15.03.2024  | Za slaganje |  |  |
|                                                         |                                                    |            |           |                |                               |               |             |             |  |  |

• Storniraj(F8): Opcija koja stornira narudžbu kupca

| N        | ovi (F2)    | <u>Q</u> tvori     | Iraži (F5) 🧧  | 🗩 🛛 🕁 Stor     | miraj (F8)                    |               |             |             |
|----------|-------------|--------------------|---------------|----------------|-------------------------------|---------------|-------------|-------------|
| Za grup  | iranje dovu | cite naslov željen | e kolone ovdj | e              |                               |               |             |             |
| Radna j. | . Broj /    | Datum              | Šif. par.     | Naziv partnera | Napomena                      | Izradio/la    | Dat. isteka | Status      |
| V003     | 000001      | 12.03.2024         | 00001         | Triton Hotel   | Vezna faktura broj: 46-003-10 | Ritmić, Ritam | 13.03.2024  | Fakturirano |
| V003     | 000002      | 14.03.2024         | 00001         | Triton Hotel   |                               | Ritmić, Ritam | 15.03.2024  | Stornirano  |
| V003     | 000003      | 14.03.2024         | 00001         | Triton Hotel   |                               | Ritmić, Ritam | 15.03.2024  | Za slaganje |

#### Status narudžbe

Trenutni status narudžbe vidljiv je na listi narudžbi u stupcu na kraju liste

| Novi (F2) Rezni dokument (F6) Stormiraj (F6) |            |                    |                |                |                               |               |             |             |  |
|----------------------------------------------|------------|--------------------|----------------|----------------|-------------------------------|---------------|-------------|-------------|--|
| Za grupi                                     | anje dovuč | ite naslov željeni | e kolone ovdje | 2              |                               |               |             |             |  |
| Radna j                                      | Broj /     | Datum              | Šif. par.      | Naziv partnera | Napomena                      | Izradio/la    | Dat. isteka | Status      |  |
| V003                                         | 000001     | 12.03.2024         | 00001          | Triton Hotel   | Vezna faktura broj: 46-003-10 | Ritmić, Ritam | 13.03.2024  | Fakturirano |  |
| V003                                         | 000002     | 14.03.2024         | 00001          | Triton Hotel   |                               | Ritmić, Ritam | 15.03.2024  | Stornirano  |  |
| V003                                         | 000003     | 14.03.2024         | 00001          | Triton Hotel   |                               | Ritmić, Ritam | 15.03.2024  | Za slaganje |  |

- **U izradi**: zadani status. Označava da komercijalist još popunjava narudžbu. Dozvoljena izmjena. Dozvoljeno storniranje.
- Za slaganje: status koji označava da je narudžba izrađena od strane komercijalista i da je skladištar može uzeti na obradu (slagati robu). Ako je narudžba u statusu "Za slaganje" nije dozvoljeno da komercijalist mijenja narudžbu.
- **Složena**: status koji označava da je skladištar složio robu, te se roba može otpremiti. Ako je narudžba u statusu "Složeno" nije dozvoljeno da skladištar mijenja podatke. Komercijalist može mijenjati narudžbu i postaviti status u "Za slaganje".
- Za slaganje Složena mogu se izmjenjivati između komercijaliste i skladištara neograničeno.
- Međuskladišnica: status koji označava da je na temelju narudžbe izrađena izlazna međuskladišnica. Skladištar po ovom statusu dobiva dozvolu za predaju robe. Ako je status "Međuskladišnica" nije dozvoljena nikakva izmjena narudžbe.
- Otpremljeno: status koji označava da je roba preuzeta.
- Stornirano: označava da smo odustali od otpreme.
- Fakturirano: označava da je narudžba naplaćena

#### Lista naloga za slaganje

Opcije sa liste:

• Vezani dokument(F6):Opcija koja omogućava prikaza vezanog dokumenta koji je nastao iz narudžbe kupca

|          | 👔 Novi (F2) 🐂 Qtvori 🔯 Iraži (F5) 🗁 Vezni dokument (F6) |            |           |                |                               |             |               |             |  |
|----------|---------------------------------------------------------|------------|-----------|----------------|-------------------------------|-------------|---------------|-------------|--|
| Za grupi | Za grupiranje dovučite naslov željene kolone ovdje      |            |           |                |                               |             |               |             |  |
| Radna j  | Broj /                                                  | Datum      | Šif. par. | Naziv partnera | Napomena                      | Dat. isteka | Izradio/la    | Status      |  |
| V003     | 000001                                                  | 12.03.2024 | 00001     | Triton Hotel   | Vezna faktura broj: 46-003-10 | 13.03.2024  | Ritmić, Ritam | Fakturirano |  |
| V003     | 000003                                                  | 14.03.2024 | 00001     | Triton Hotel   |                               | 15.03.2024  | Ritmić, Ritam | Za slaganje |  |
|          |                                                         |            |           |                |                               |             |               |             |  |

#### Oblici dokumenta ponuda-predračun:

Oblici dokumenta nalaze se u donjem desnom uglu dokumenta.

| Oblik: | Standardni              | • |
|--------|-------------------------|---|
|        | Standardni<br>Drođenčup | ^ |
|        | Samo količina           | ¥ |

- Standardni oblik: Standardni prikaz
- **Predračun:** Prikaz narudžba-predračun
- Samo količina: Prikaz dokumenta samo s osnovnim podacima o artiklu s mjerom i količinom